# ATP 交易系统 操作指引

## (V1.1)

**ATPlatform Technology Limited** 

#### 修订记录、核准记录及审核记录

修订记录

| 版本编<br>号 | 修订日期       | 主要修订摘要                   |
|----------|------------|--------------------------|
| 1.0      | 2017/01/17 | 深圳奥统平技术有限公司制定初稿。         |
| 1.1      | 2018/02/24 | 增加策略单示例;增加测试挂单示例;修改部分说明。 |

#### 核准记录

| 核准人员 | 属于部门(单位) | 核准日期       |  |
|------|----------|------------|--|
| 郭军君  | 产品部      | 2018/02/24 |  |
|      |          |            |  |

审核

| 审核人员              | 属于部门(单位) | 审核日期       |  |  |
|-------------------|----------|------------|--|--|
| <b>声</b> 昂<br>同 印 | 产品部      | 2018/02/24 |  |  |
| 罗绍婷               | 售后部      | 2018/02/26 |  |  |

文件制作和维护:深圳奥统平技术有限公司;深圳奥统平技术有限公司。

## 目录

| 1. | 软件安装4              |
|----|--------------------|
| 2. | 系统入门4              |
|    | 2.1 登陆4            |
|    | 2.2 注销5            |
|    | 2.3 退出5            |
|    | 2.4 修改密码           |
|    | 2.5 界面简介5          |
| 3. | 添加合约报价操作示例6        |
| 4. | 下单操作示例7            |
|    | 4.1 普通单下单操作7       |
|    | 4.2 策略单下单操作8       |
| 5. | 策略单操作示例9           |
|    | 5.1 策略添加流程9        |
|    | 5.2 策略设置示例10       |
|    | 5.2.1 伦铜沪铜的跨市场套利10 |
|    | 5.2.2 大豆压榨套利11     |
|    | 5.3 暂停策略单11        |
| 6. | 挂单测试示例12           |
| 7. | 成交单导出示例13          |
| 8. | 快速平仓操作示例13         |

## 1. 软件安装

复制下载链接至浏览器,下载 ATP 交易软件;

下载完成后, 解压文件, 解压密码: vipclient;

| 输入密码 📃 🔀                                                                                                    |
|----------------------------------------------------------------------------------------------------|
| 为加密的文件输入密码<br>C:\Users\atplatform\\ATP-DEM018-V20161018-setup.exe<br>在压缩文件 ATP-DEM018-V20161018-setup.zip 里 |
| 输入密码 (E)                                                                                                    |
| vipclient 👻                                                                                                 |
|                                                                                                    |
|                                                                                                    |
| ☑ 显示密码 (S)                                                                                                  |
| □用于所有压缩文件 (A)                                                                                               |
| 整理密码 (0)                                                                                                    |
| 确定         取消         帮助                                                                                    |

打开软件,进入 ATP 套利交易系统。

## 2. 系统入门

2.1 登陆

| ATP-DEMO            | -                                    | 23 |
|---------------------|--------------------------------------|----|
| 文迎使用 ATP-DEMO       | つ交易平台!                               |    |
| 服务器:<br>用户名:<br>密码: | ATP-DEMO2   atpgaoa  English @ 中文 登陆 |    |

选择系统语言。(注:切换语言后登陆框将重新打开) 输入 用户名、密码。 点击登陆,进入系统。

#### 2.2 注销

点击菜单 系统->注销。 弹出确认框,点击确定,系统返回登录界面

#### 2.3 退出

点击菜单系统->退出。

弹出确认框,点击确定,系统关闭。(注:可在确认框中选择下次不再弹出)

#### 2.4 修改密码

点击菜单系统->设置。 弹出首选项对话框,切换到登录设置页面。 分别输入新旧密码。 点击确认,修改成功。

## 2.5 界面简介

| 系统布局 窗口 帮助                          |                                       |                                                       |     |
|-------------------------------------|---------------------------------------|-------------------------------------------------------|-----|
| GA001_Gao Ang 🗸 RMB   키             | 用资金: -¥897,167.5   权益: -¥108,765 (¥0) | 保证金: ¥788,402.5   风险度: -13.7956%   💕 自动单正在运行 🍥 正常工作   |     |
| 🖬 市场报价 🛛 📝 合约 🔅 帐户信息 🗎 批            | 金下单 👍 自动单 🍺 合约报价 🔭 🗖 🗖                | 😵 下单 🛛 🍐 快速下单                                         | - 0 |
| 默认者                                 | 🖄 🔹 🛛 3 档报价 🔹 🚺 😏 🤣 🛛 只看期权            | 普通单 策略单 Stop单 Gain Best单 止盈止损单                        |     |
| 合约                                  | 买 卖                                   | 客户 GA001 Gao Ang ▼                                    |     |
|                                     |                                       |                                                       |     |
|                                     |                                       | A: 柴 //111001 (反形) 二連半, 17左: 0 手数: 10                 |     |
|                                     |                                       | B: 天 //明1802 (投作) [] 道单, 竹/左: 10 手数: 10               |     |
|                                     |                                       | 类型: 普通 ∨ □拆单 保护机制: 类型1                                | I ~ |
| 市场排                                 | 3. 你区                                 | 公式: A-B > ∨     3120     単次触发数量: 1     数量:            | 1   |
|                                     |                                       | 公式: A-B < ∨ □ 下自                                      | ê.  |
|                                     |                                       |                                                       |     |
|                                     |                                       | 下单区                                                   |     |
|                                     |                                       |                                                       |     |
|                                     |                                       |                                                       |     |
|                                     |                                       | <                                                     | >   |
|                                     |                                       | □ 挂单 以 副 成交单 GA001_Gao Ang ▼ Ⅰ 届 □                    | ° 🗆 |
| <                                   | >                                     | > 所有单 普通单 自动单                                         |     |
| î 策略 🛛 🛟 🤣 🕑 🗖 🗖                    | 🖽 日志 🛛 🙆 价格监控 🎬 持仓 🛛 🗆                |                                                       |     |
| 策略 比率 比率                            |                                       |                                                       |     |
| U 近月移仓示例 3120 • 3920                | 时间内容                                  | 林英 马克英区                                               |     |
|                                     | 08:57:44 initFinished                 | 住甲、风父甲区                                               |     |
| 华呐区                                 | 日志、持命区                                |                                                       |     |
| <b></b> 宋 咍 凶                       |                                       |                                                       |     |
|                                     | 11                                    | ☑ 普通单[0] ☑ 策略单[0] ☑ Stop单[0] ☑ Gain Best单[0] ☑ 止损单[0] | 0]  |
| < >                                 |                                       | 取消所有单[0]                                              | _   |
| *ATP 技术支持热线 0755-86538396 - 102 或 1 | 07 log info                           | fo                                                    |     |

## 3. 添加合约报价操作示例

初始状态下市场报价区不会显示任何信息,需要点击上方的" 😳 "来添加对应合约的

市场报价信息。

| 系统布局窗口中和助            |                   |              |                                                             |                   |                         |              |  |  |  |  |
|----------------------|-------------------|--------------|-------------------------------------------------------------|-------------------|-------------------------|--------------|--|--|--|--|
| GA001_Gao Ang        | - RMB   可用资金: -   | (805,120   1 | 汉益: -¥38,040 (¥0)   保证金: ¥767,080   风险度: -4.9591%           | 💕 自动单正在运行         | ◎ 正常工作                  | 欢迎, gaoa! 👅  |  |  |  |  |
| 🥃 市场报价 🛛 📝 合约 🕴      | 🕴 帐户信息 🗎 批量下单 🗍   | 4 自动单 🔞 1    | 合约报价 💷 所有挂单 🔋 所有成交 🍟 所有持仓 🔭 📁 🗖                             | 🕸 下单 🛛 🔺 快速下单     |                         |              |  |  |  |  |
|                      |                   |              | 默认合约组 🔻 🛛 5 档报价 🔹 🛑 🐤 🔛 只看期权                                | 普通单 策略单 Stop单 G   | ain Best单 止盈止损单         | \$           |  |  |  |  |
| 合约                   |                   |              | 买 卖                                                         | 客户 GA001 Gao Ang  | ~                       |              |  |  |  |  |
|                      |                   |              |                                                             | ** <b>3</b>       |                         |              |  |  |  |  |
|                      |                   |              |                                                             |                   |                         |              |  |  |  |  |
|                      |                   |              |                                                             | 合约                | ∽ 价格 [0                 |              |  |  |  |  |
|                      |                   |              | /                                                           | 类型 LIM            | TIF DAY                 | ~            |  |  |  |  |
|                      |                   |              |                                                             |                   | 単                       |              |  |  |  |  |
|                      |                   | 市场打          | <b>员价区</b>                                                  |                   |                         |              |  |  |  |  |
|                      |                   |              |                                                             |                   | GA001_Gao Ang           | •   🔝 - 🗆    |  |  |  |  |
|                      | 所有单 普通单 自动单       |              |                                                             |                   |                         |              |  |  |  |  |
|                      |                   |              |                                                             |                   |                         |              |  |  |  |  |
|                      |                   |              |                                                             |                   |                         |              |  |  |  |  |
|                      |                   |              |                                                             |                   |                         |              |  |  |  |  |
|                      |                   |              |                                                             |                   |                         |              |  |  |  |  |
|                      |                   |              |                                                             |                   |                         |              |  |  |  |  |
| <                    |                   |              | )                                                           |                   |                         |              |  |  |  |  |
| 加 策略 ⊠               | 0 🗢 🖸 🖸 🗖         | □□日志 🛛       | 🎽 持念 🧧 价格监控 🔲 🖓 🗖                                           |                   |                         |              |  |  |  |  |
| 策略 日                 | 比率 化率 ^           | 时间           | 内容                                                          | <b>x</b>          |                         |              |  |  |  |  |
| U 铅锌比 0.7            | 29 • 0.729        |              | after send, 卖 沪铜1803 1 手, 价格: 52430                         |                   |                         |              |  |  |  |  |
| U 镍期现 -55            | 00 • -1300        | 11:44:30     | 开平标志: 自动, 投保标志: 投机<br>**形: LIM TIF: DAX @ GA001 Gao Ang     |                   |                         |              |  |  |  |  |
| U 锌-内外盘套利 -1013      | .149 -727.084     |              | デニ (10,52,420) 運过今日的公務理制(0,010) 「新聞制(10,0) (新単)             |                   |                         |              |  |  |  |  |
| U CL-BRN 0           | • •               | 11:44:13     | 限价单, 卖 CU1803-SH 1手 限价 52430] @ GA001_Gao Ang               |                   |                         |              |  |  |  |  |
| U S1 0               | 20                |              | New order, Sell 1 lots CU1803-SH at price 52430 , order typ |                   |                         | _            |  |  |  |  |
| U 53 182             | 38 1323.4         | 11:44:13     | e:LIM, TIF:DAY, offset flag:Auto, hedge flag:Speculation.   | ✓ 普通单[0] √ 策略单[0] | ✓ Stop单[0] ☑ Gain Best单 | [0] 」 上损单[0] |  |  |  |  |
| <                    | >                 |              | w GAUUT_GBU Ang                                             | ·                 | 取油所有単[0]                |              |  |  |  |  |
| *ATP 技术支持热线 0755-865 | 38396 - 102 或 107 |              | log info                                                    |                   |                         | 网络连通         |  |  |  |  |

进入添加页面后,可以在在合约树中选择希望添加到当前合约组的对象,点击合约操 作区**添加合约**()完成添加。也可以在上方进行关键字筛选后再进行选择。

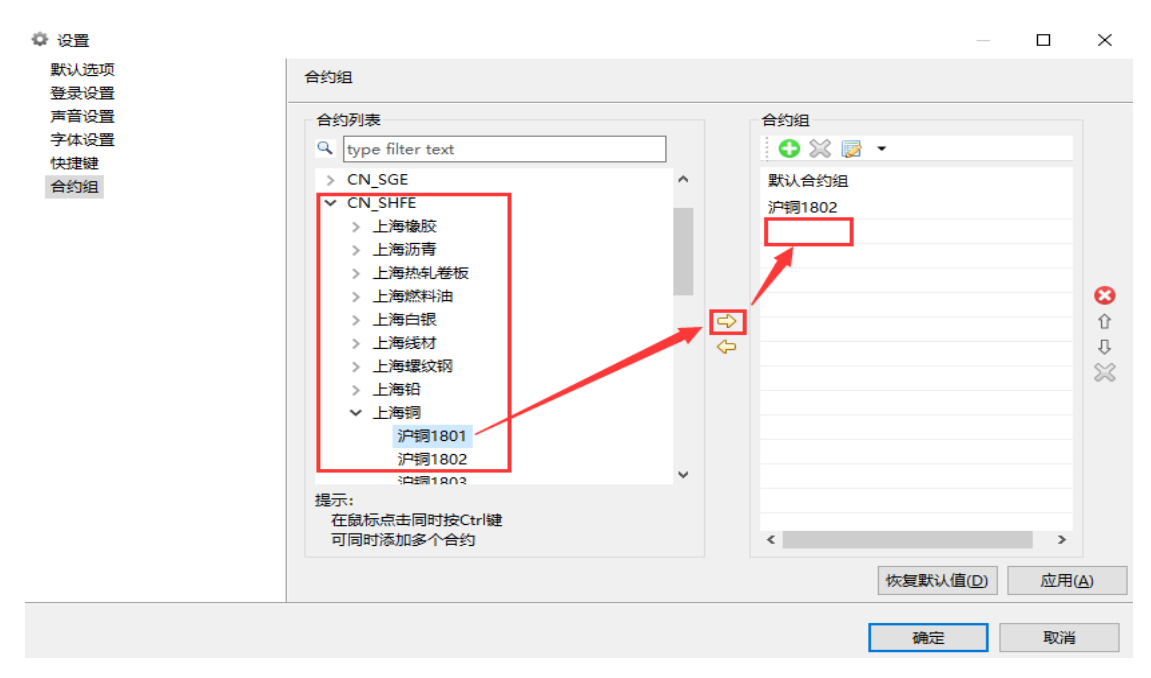

| 35000 10/10 2011 1     | Ha Ha J          |          |           |                            |                            |                    |                  |       |                                                                                   |            |                  |              |
|------------------------|------------------|----------|-----------|----------------------------|----------------------------|--------------------|------------------|-------|-----------------------------------------------------------------------------------|------------|------------------|--------------|
| 🙌 GA001_Gao            | Ang 🗸 RMB        | 可用资金     | -¥809,870 | 权益: -¥42,790               | )(¥0)   <b>保证金</b> :       | ¥767,080           | 风险度: -5.5783     | ×   🕉 | 自动单正在运行                                                                           |            | 「「「「「」」          | 际迎, gaoa! 👅  |
| 🖬 市场报价 🛛 📝             | 合约 📫 帐户信息        | 🧵 🏢 批量下单 | 4 自动单     | 🧯 合约报价 📰 角                 | 所有挂单 📄 所有成                 | 255 <sup>3</sup> 3 | - 8              | 😍 下单  | 🛿 🔺 快速下单                                                                          |            |                  |              |
|                        |                  |          |           | 默认合                        | 13 档报                      | 歌 🔹 🔂              | 只看期权             | 普通单   | 策略单 Stop单                                                                         | Gain Best単 | 止盈止损单            |              |
| 合约                     | 1                |          |           | 买                          | 卖                          |                    |                  | 客户    | GA001 Gao Ang                                                                     | ~          |                  |              |
| 沪铜1801<br>8310 1@5458( | 54660<br>0 54030 | 0        |           | 0 54550                    | 54780 0<br>20              | 0                  | 0                | 方向    | <u>म</u>                                                                          | ~ ₹        | aty 3            |              |
| 沪铜1802                 | 51720            | 0        | )         | 0 50860                    | 51430 0                    | 0                  |                  | 会約    |                                                                                   |            | ** 0             |              |
| 4960,1@51060           | 0 50460          | 0        |           | 0 5                        | 15                         | 0                  | 0                |       |                                                                                   |            |                  |              |
|                        |                  |          |           |                            |                            |                    |                  | 央型    | LIW                                                                               | ~ II       | P DAY            | ~            |
|                        |                  |          |           |                            |                            |                    |                  |       |                                                                                   |            | 下单               |              |
|                        |                  |          |           |                            |                            |                    |                  | 11 H  | M El dttt M                                                                       | GA         | 001 Gao Ang      |              |
|                        |                  |          |           |                            |                            |                    |                  | 11 注甲 | び (1) (1)(3)(中<br>(1)(3)(中)(1)(3)(中)(1)(3)(1)(1)(1)(1)(1)(1)(1)(1)(1)(1)(1)(1)(1) | GA         | oor_dab Ang +    |              |
|                        |                  |          |           |                            |                            |                    |                  | 所有平   | 普通甲 日初甲                                                                           |            |                  |              |
|                        |                  |          |           |                            |                            |                    |                  |       |                                                                                   |            |                  |              |
|                        |                  |          |           |                            |                            |                    |                  |       |                                                                                   |            |                  |              |
|                        |                  |          |           |                            |                            |                    |                  |       |                                                                                   |            |                  |              |
|                        |                  |          |           |                            |                            |                    |                  |       |                                                                                   |            |                  |              |
|                        |                  |          |           |                            |                            |                    |                  |       |                                                                                   |            |                  |              |
|                        |                  |          |           |                            |                            |                    |                  |       |                                                                                   |            |                  |              |
| 34 策略 🛛                | 0 🤣 🙆            | 0        | 11日志 🛛    | 🎬 持仓 💿 价格                  | 各监控                        |                    | 📰 <sup>-</sup> 🛛 |       |                                                                                   |            |                  |              |
| 策略                     | 比率               | 比率 ^     | 时间        | 内容                         |                            |                    | ^                |       |                                                                                   |            |                  |              |
| U 铅锌比                  | 0.73 +           | 0.731    |           | after send, 🙊 🤅            | 沪铜1803 1 手, 价格             | §: 52430           |                  |       |                                                                                   |            |                  |              |
| U 镍期现                  | -5500 •          | -1300    | 11:44:30  | 开平标志: 自动,<br>※刑· LIM_ TIF- | 投保标志: 投机<br>DAX の GA001 Ga | o Ang              |                  |       |                                                                                   |            |                  |              |
| U 锌-内外盘套利              | -987.331 •       | -701.267 |           | 新单 (1@52.43)               | 0) 通过全局的价格服                | 경송(10.0)(민준종)      | 1 [001]#6        |       |                                                                                   |            |                  |              |
| U CL-BRN               | •                | 0        | 11:44:13  | 新单,限价单,卖                   | CU1803-SH 1手 F             | 限价 52430] @        | GA001_Ga         |       |                                                                                   |            |                  |              |
| U 51                   | -2920            | .8120    |           | o Ang                      |                            |                    |                  |       |                                                                                   |            | _                |              |
|                        | 1277.9           | 1222.4   |           | New order, Se              | ll 1 lots CU1803-S         | H at price 524     | 30 , order       | ⊻普通   | 単[0] 🗹 策略单[0]                                                                     | ✓ Stop单[0  | ] ⊠ Gain Best单[0 | )] [] 止损单[0] |
| <                      |                  | >        | 11:44:13  | type:LIM, TIF:L            | DAY, offset flag:Au        | ito, nedge flag    | specur           |       |                                                                                   | 取消所有5      | ₽[U]             |              |
| *ATP 技术支持热线 07         | 755-86538396 - 1 | 02 或 107 |           |                            |                            | log i              | nfo              |       |                                                                                   |            | 🥪 网络             | B连通          |

添加合约完成后,所添加合约的市场报价信息将会显示到市场报价区。

## 4. 下单操作示例

## 4.1 普通单下单操作

在市场报价区点击要交易合约的买卖报价即可将相关信息自动填充到下单区域(若需 买入则点击红色卖方报价,若需卖出则点击蓝色买方报价)。

| 🖬 市场报价 🛛   | 🖉 合约          | 🙌 帐户信息 | 🏢 批量下单 🛛 | 自动单  | 🧯 合约排  | 長价 💷 所有 | 自挂单 | »»<br>4     |      |   |
|------------|---------------|--------|----------|------|--------|---------|-----|-------------|------|---|
|            |               |        |          | 默认合约 | 的组 🔹   | 2 档报价   | •   | <b>()</b> 🤣 | 只看期根 | 权 |
| Ę          | 约             |        |          |      | 买      | 卖       |     |             |      |   |
| 沪铜180      | 1             | 54660  | 0        |      | 54550  | 54780   |     | 0           |      |   |
| 8310,1@54  | 580           | 54030  | 0        |      | 5      |         | 20  |             | 0    |   |
| 沪铜1802     | 2             | 51720  | 0        |      | 50860  | 51430   |     | 0           |      |   |
| 4960,1@51  | 060           | 50460  | 0        |      | 5      |         | 15  |             | 0    |   |
| 伦敦铜3N      | 1             | 7167.5 | 0        |      | 0      | 0       |     | 0           |      |   |
| 12212,1@7  | 110           | 7083.5 | 0        |      | 0      |         | 0   |             | 0    |   |
| HKEX/美元人民  | 币18 <b>03</b> | 6.3542 | 6.3188   |      | 6.3364 | 6.3568  |     | 6.3592      |      |   |
| 427,2@6.3  | 542           | 6.3367 | 1        |      | 1      |         | 2   |             | 2    |   |
| 沪铜180      | 3             | 53250  | 0        |      | 53080  | 53100   |     | 0           |      |   |
| 11564,1@53 | 3080          | 52940  | 0        |      | 10     |         | 1   |             | 0    |   |

根据自身需求修改手数和价格等信息后,点击"下单"就完成了下单操作。

| 😵 下算 | 🕹 下单 🛛 🍐 快速下单 🛛 🗖 🗖 |           |     |       |         |  |  |  |  |  |
|------|---------------------|-----------|-----|-------|---------|--|--|--|--|--|
| 普通单  | 策略单 Stop            | 单 Gain Be | st单 | 止盈止损单 |         |  |  |  |  |  |
| 客户   | GA001_Gao An        |           |     |       |         |  |  |  |  |  |
| 方向   | 卖                   | ~         | 手数  | 3     | <b></b> |  |  |  |  |  |
| 合约   | 沪铜1801              | ~         | 价格  | 54350 | -       |  |  |  |  |  |
| 开平   | 自动                  | ~         | 投保  | 投机    | ~       |  |  |  |  |  |
| 类型   | LIM                 | ~         | TIF | DAY   | ~       |  |  |  |  |  |
|      |                     |           |     | 下单    |         |  |  |  |  |  |
|      |                     |           |     |       | _       |  |  |  |  |  |

## 4.2 策略单下单操作

在策略区点击策略报价:若要和策略设置的合约买卖方向一致,则点击蓝色报价区域; 若要和策略设置的合约买卖方向相反则点击**红色报价区域**,点击后即可将相关信息自动填充 到下单区域。(点击策略单比率旁的"<sup>1</sup>",可进行策略单的快速下单)

| A S | 策略 ☆      |      |    | 🗘 🤣 🙆 🗘 |   |  |
|-----|-----------|------|----|---------|---|--|
| 策略  |           | 比率   | 比率 |         |   |  |
| U   | 近月移仓示例    | 3120 | ٠  | 3920    | ٠ |  |
| U   | 伦铜&沪铜跨市套利 | 0    | ٠  | 0       | ٠ |  |

根据自身需求修改公式符号及比率等信息后,点击"下单"就完成了下单操作。

| 🕸 下单 🛛 🝐 快速下单            |      |     |     |        |             | I |
|--------------------------|------|-----|-----|--------|-------------|---|
| 普通单 策略单 Stop单 Gain Best  | 单 止盈 | 让损单 |     |        |             |   |
| 客户 GA001_Gao Ang V       |      |     |     |        |             |   |
| A: 卖 沪铜1801 [投机] 🛛 🗌 追单, | 价差:  | 0   | 手数: | 10     | ]           |   |
| B: 买 沪铜1802 [投机] 🛛 🗌 追单, | 价差:  | 10  | 手数: | 10     | ]           |   |
| 类型: 普通 ∨ □拆单             | 1    |     |     |        | 保护机制: 类型1 ~ |   |
| 公式: A-B > ~ 3120         |      |     | 単次触 | 发数量: [ | 1 数量: 1     | Į |
| 公式: A-B < ~              |      |     |     |        | 下单          |   |

## 5. 策略单操作示例

## 5.1 策略添加流程

在策略区点击"<sup>●</sup>"添加策略,在弹出的"添加策略"窗口中设置策略参数(添加策 略单前要保证策略涉及的合约已经在市场报价区添加)。

| Main ATP-DEMO2                         |               |           |            |                                           |                                   |                           |                       |                |                                       |         |          |           |          |                | _      |           | $\times$ |
|----------------------------------------|---------------|-----------|------------|-------------------------------------------|-----------------------------------|---------------------------|-----------------------|----------------|---------------------------------------|---------|----------|-----------|----------|----------------|--------|-----------|----------|
| 系统 布局 窗口 青                             | 要助            |           |            |                                           |                                   |                           |                       |                |                                       |         |          |           |          |                |        |           |          |
| GA001_Gao                              | Ang 👻 USD     | 可用资金:-\$  | 174,589.54 | 8   权益:-\$5                               | 3,950 (\$0)                       | 保证                        | <b>金</b> : \$120,6    | 39.548         | 风险度:                                  | -44.72% | 予白       | 动单正在运行    | <u></u>  | 常工作            | 903    | 1, gaoa I | ۲        |
| 🖬 市场报价 🛛 📝 🕯                           | 合约 📫 帐户信息     | 🔋 🗎 批量下单  | 4 自动单      | 🍯 合约报价 🔢                                  | 所有挂单                              | 新有成                       | 交 <b>"</b> 。          |                |                                       | 😵 下单    | 🛛 🛦 侠    | 速下单       |          |                |        | - 0       | 8        |
| 合约                                     |               |           |            | 野沁                                        | 合約組 🔻                             | 3 档报                      | <b>☆</b> ▼            | 0 🤭            | 口差期权                                  | 普通单     | (1111)   | Ston# Gai | n Rectif | 止盈止损单          |        |           | Solution |
| 沪铜1801<br>9210 1@54590                 | 54660         | ■ 添加策略    |            |                                           |                                   |                           |                       |                |                                       |         |          |           | ×        |                |        |           |          |
| 2010,1@54380<br>沪铜1802<br>4960,1@51060 | 51720         | 策略名       | : 近月移行     | 会示例                                       |                                   |                           |                       |                |                                       |         |          |           |          | 数 3            |        |           |          |
|                                        |               | 合约        | A: 🚉 🗸     | 沪铜1801 ~                                  | □追单,                              | 价差:                       | 0                     | 手数:            | 10                                    |         | ž        | Q保: 投机 、  | /        | 格 0            |        |           |          |
|                                        |               | 合约        | B: 买 ~     | 沪铜1802 ~                                  | ☑ 追单.                             | 价差:                       | 10                    | 手数:            | 10                                    |         | 1        | Q保: 投机 丶  | ,        | F DAY          |        | ~         |          |
|                                        |               | 合約        | C ₩ ∨      | 不使用 🗸                                     | 口语单                               | 价差。                       | 0                     | 主教:            | 1                                     |         |          |           | _        | 下单             |        |           |          |
|                                        |               |           |            | 不体用                                       |                                   | <b>必差</b> 。               |                       | 手数.            | · · · · · · · · · · · · · · · · · · · |         |          |           |          |                |        |           |          |
|                                        |               |           |            | ×150000 ×                                 |                                   | 10 E -                    |                       |                | · ·                                   |         |          |           |          | 001_Gao Ang    | •   6  |           |          |
|                                        |               | 类         | 型: 晋通      | ~                                         | 四新里                               | _                         | 保护机制:                 | 不启用            | ~                                     |         |          |           |          |                |        |           |          |
|                                        |               | 公式        | : A-B      |                                           |                                   |                           |                       |                |                                       |         | 3        | 改量: 5     |          |                |        |           |          |
|                                        |               | 小数点位数     | t: 3 ~     |                                           |                                   |                           |                       |                |                                       |         | 单次触发数    | 改量: 1     |          |                |        |           |          |
|                                        |               | _         |            |                                           |                                   |                           |                       |                |                                       |         |          |           |          |                |        |           |          |
|                                        |               |           |            |                                           |                                   |                           |                       |                |                                       |         |          |           |          |                |        |           |          |
|                                        |               |           |            |                                           |                                   |                           |                       |                |                                       |         | 确定       | 取満        | í        |                |        |           |          |
|                                        |               |           |            |                                           |                                   |                           |                       |                |                                       |         |          |           |          |                |        |           |          |
| ∭ 策略 ⊠                                 | 🖸 🤣 🖉         | 0 0       | 11日志 🛛     | 🎬 持合 💿 6                                  | )格监控                              |                           |                       |                |                                       |         |          |           |          |                |        |           |          |
| 策略                                     | 比率            | 比率        | 时间         | 内容                                        |                                   |                           |                       |                | ^                                     | •       |          |           |          |                |        |           |          |
|                                        |               |           | 11:44:30   | after send, 露<br>开平标志: 自动<br>类型: LIM, TIF | ; 沪铜1803<br>), 投保标志:<br>: DAY @ G | 1 手, 价格<br>投机<br>A001_Gac | 52430<br>Ang          |                |                                       |         |          |           |          |                |        |           |          |
|                                        |               |           | 11:44:13   | 新单 (1@52,4<br>新单, 限价单, ;<br>o Ang         | 30) 通过全局<br>卖 CU1803-             | 局的价格限<br>-SH 1手 限         | 制[0,0]和寻<br>(价 52430] | E数限制[<br>@ GA0 | 100].[<br>01_Ga                       |         |          |           |          |                |        |           |          |
|                                        |               |           | 11.44.12   | New order, S                              | ell 1 lots C                      | U1803-SH                  | at price              | 52430 ,        | order                                 | ☑普通     | 单[0] 🗹 🕯 | 離単[0] ☑:  | Stop单[(  | 0] 🗹 Gain Best | 单[0] 🖸 | ]止损单[0    | 1J       |
|                                        |               |           | 11:44:13   | type:LIM, TH                              | DAY, offse                        | et nag:Aut                | o, nedge              | nag:Spe        | cui                                   |         |          | ļ.        | 以油所有     | 甲[0]           |        |           |          |
| *ATP 技术支持热线 07                         | 55-86538396 - | 102 或 107 |            |                                           |                                   |                           | k                     | og info        |                                       |         |          |           |          |                | 网络连通   | <u>6</u>  |          |

添加完成后可在策略查看该策略的实时运算结果。

| 加 策略 以  | 0   | ) 🕜 🕓 🗖 |
|---------|-----|---------|
| 策略      | 比率  | 山卒      |
| U 铜跨市套利 | 8 ( | 8 *     |

蓝色为与该策略设置的合约买卖方向一致的一档价格代入公式计算得出的运算结果; 红色为与该策略设置的合约买卖方向相反的一档价格代入公式计算得出的运算结果。

#### 5.2 策略设置示例

#### 5.2.1 伦铜沪铜的跨市场套利

当铜进口有盈利时,会出现大量的现货贸易流,从国外买入,卖到国内,此时可以进行正向套利,即买入伦敦铜、卖出上海铜。ATP系统建立策略操作见下图:

| ■ 编辑策略 | and all a     |         |        |         | -  |          | 23 |
|--------|---------------|---------|--------|---------|----|----------|----|
|        |               |         |        |         |    |          |    |
| 策略名:   | CU05/CU-LME   |         |        |         |    |          |    |
| 合约 A:  | 卖 ▼ CU1805-SH | ▼ 🔽 追单, | 价差: 10 | 手数: 17  | ]  |          |    |
| 合约 B:  | 买 ▼ CU3M-LME  | ▼ 🔽 追单, | 价差: 1  | 手数: 4   | ]  |          |    |
| 合约 C:  | 买 ▼ 不使用       | ▼ □ 追单, | 价差: 0  | 手数: 1   | ]  |          |    |
| 合约 D:  | 买 ▼ 不使用       | ▼ □ 追单, | 价差: 0  | 手数: 1   | ]  |          |    |
| 类型:    | 普通            | ▼ ▼ 拆单  | 保护机制   | : 不启用 🔹 |    |          |    |
| 公式:    | A/B           |         |        |         |    | 数量: 1    |    |
| 小数点位数: | 3 -           |         |        |         | 单  | 次触发数量: 1 |    |
|        |               |         |        |         |    |          |    |
|        |               |         |        |         |    |          |    |
|        |               |         |        | _       |    |          |    |
|        |               |         |        |         | 修改 | 删除       | 取消 |

选定 A 为"上海铜 1805"和 B 为"伦敦铜 3M"合约,设置公式为: A/B,用上海铜除以 伦敦铜得出比值。

价差即滑点,这里采用的是2个最小变动价,放弃部分利润,加大成交概率。

手数以伦敦铜4手、上海铜17手为1组(4:17这样两市场的金额经汇率换算后最接近)。

勾上追单,可以更好地防止缺腿。

勾上拆单,当市场上报价手数少于设定手数(4:17)也可以有成交,比如市场实时报 价手数比为 1:4 或 1:5 时。

如下图所示,在下单区可以设置公式的值:

| A: 买 (              | CU180                | 5-SH |             | 🗸 ì        | 皀单, | 价差: | 10  | 手数: | 17   |         |             |                 |   |
|---------------------|----------------------|------|-------------|------------|-----|-----|-----|-----|------|---------|-------------|-----------------|---|
| B: 卖 (              | CU3M-                | -LME |             | <b>V</b> 1 | 皀单, | 价差: | 0.5 | 手数: | 4    |         |             |                 |   |
| 类型:<br>公式 :<br>公式 : | 普通<br>A/B [<br>A/B [ | > •  | *<br>8<br>7 | ☑ 拆单       |     |     |     | 单次触 | 发数量: | 保护<br>1 | 机制: 不<br>数量 | 启用<br>: 1<br>下单 | • |

开仓假设比值为 8,当进口盈利消失,比值向下走,套利就会盈利;假设平仓比值为 7, 勾选循环单后,自动单就会自动在 8 开仓,在 7 平仓,一直循环套利。

修改

删除

取消

23

5.2.2 大豆压榨套利

压榨利润公式=DCE 豆粕价格【B】\*出粕率【0.785】+豆油价格【C】\*出油率【0.185】 -加工成本【120】-美豆进口到港价(CBOT价格【A】+FOB升贴水【1.2】)\*单位转换系数【36.7433】 \*税率【1.1639】\*SGX人民币期货价格【D】+港杂费【100】)。

美豆、豆粕、豆油手数比习惯为1:11:2.5

| ĺ | ■ 编辑策略 | - : H-       | 140 0                  |           |            |     | _     |     |     | _    |       |     |   |
|---|--------|--------------|------------------------|-----------|------------|-----|-------|-----|-----|------|-------|-----|---|
|   | 策略名:   | ZS/M/Y       |                        |           |            |     |       |     |     |      |       |     |   |
|   | 合约 A:  | 卖 ▼          | ZS1807-CBT             | •         | /追单,       | 价差: | 0.005 | 手数: | 10  |      |       |     |   |
|   | 合约 B:  | <u></u>      | M1809-DC               | •         | /追单,       | 价差: | 2     | 手数: | 110 |      |       |     |   |
|   | 合约 C:  | <u> </u>     | Y1809-DC               | •         | 7追单,       | 价差: | 4     | 手数: | 25  |      |       |     |   |
|   | 合约 D:  | <u> </u>     | UC1806-SGX             | •         | 追单,        | 价差: | 0     | 手数: | 0   | 参考价: | 成交价 🔻 |     |   |
|   | 类型:    | 普通           |                        | •         | 7 拆单       |     | 保护机制: | 不启用 | •   |      |       |     |   |
|   | 公式:    | B*0.785+C*0. | .185-120-((A+1.2)*36.7 | 7437*1.16 | 539*D+100) |     |       |     |     |      |       | 数量: | 1 |
|   | 小数点位数: | 3 •          | •                      |           |            |     |       |     |     |      | 单次触发  | 数量: | 1 |

ATP 系统建立策略操作见下图:

## 5.3 暂停策略单

|   | 点击界面上方的                                | "学自动单正在运行                      | "按钮可暂停                | 亭所有自动单的触发                                        | 支,再次点击          |   |
|---|----------------------------------------|--------------------------------|-----------------------|--------------------------------------------------|-----------------|---|
|   | " 自动单停止运行                              | "按钮可恢复自动单的;                    | 运行。                   |                                                  |                 |   |
| 1 | DEMO21                                 | and in solution                |                       |                                                  |                 |   |
|   | 系统布局窗口帮助                               |                                |                       |                                                  |                 |   |
|   | AG001_AG001 - USD                      | 可用资金: -\$200,922   权益: -\$47,5 | 67.5 (\$0)   保证金: \$1 | L53,354.5   <b>风险度:</b> - <mark>322.3934%</mark> | │ 🛉 自动单停止运行 🍥 🗉 | E |
|   | 🖬 市场报价 🛛 📝 合约 🙌 帐户信息                   | 🏢 批量下单 👍 自动单 🍺 合约报价 🔭          |                       | 🕽 下单 🛛 🔺 快速下单                                    |                 |   |
|   |                                        | 默认合约组 ▼   1 档报价 ▼   (          | 🛟 🤣 只看期权 📲            | 普通单 策略单 Stop单 Gain Besta                         | 单 止盈止损单         |   |
|   | 合约                                     | 买 卖                            | 7                     | 客户 AG001_AG001 -                                 |                 |   |
|   | CU3M-LME 7167.5<br>12212,1@7110 7083.5 | 0<br>0                         | 0 7                   | 方向 买 🔻                                           | F数 1 🔶          |   |
|   |                                        |                                | 1                     | 合约 🔽 🖞                                           | 价格 0 🔶          |   |

## 6. 挂单测试示例

实盘搭建好后,为了测试是否一切正常需要通过挂一个单来实测,为了防止成交,通 常会以一个离当前市场价比较远的价格去挂单测试。

如图所示,当前"沪铜 1801"的买一价为 54550。

| 合约                | 买     | 卖     |
|-------------------|-------|-------|
| 沪铜1801 5466       | 54550 | 54780 |
| 8310,1@54580 5403 | 5     | 20    |

我们可以用 55000 的价格去测试挂一个卖单,在下单区设置"价格"为 55000 后点击 "下单"。

| 🕲 下单 | 🛚 🛛 🝐 快速下单           |        |     |         |
|------|----------------------|--------|-----|---------|
| 普通单  | 策略单 Stop单 Gain Best单 | Ц      | 盈止损 | 〕单      |
| 客户   | GA001_Gao Ang        | ~      |     |         |
| 方向   | 卖                    | $\sim$ | 手数  | 1       |
| 合约   | 沪铜1801               | ~      | 价格  | 55000 🔷 |
| 开平   | 自动                   | ~      | 投保  | 投机 🗸 🗸  |
| 类型   | LIM                  | $\sim$ | TIF | DAY ~   |
|      |                      |        |     | 下单      |

观察挂单区是否有新的挂单显示,若有,则说明挂单测试成功。

| 📰 挂单 | ×  | 🖹 成交 | 掸  |        | GA001_Gao Ang | -        |
|------|----|------|----|--------|---------------|----------|
| 所有单  | 普通 | 单 自动 | 加单 |        |               |          |
| LIM  |    | DAY  | 卖  | 沪铜1801 | 55000         | 1(0) 😢 💉 |

为防止测试单成交,最后需要在挂单区点击" 😒"撤销刚才的测试挂单以完成挂单测试。

| 📰 挂单 | 22  | 成交单 |        | GA001_Gao Ang | •   |   |
|------|-----|-----|--------|---------------|-----|---|
| 所有单  | 普通单 | 自动单 |        |               |     |   |
| LIM  | DA  | Y 卖 | 沪铜1801 | 55000         | 1(0 | 3 |

## 7. 成交单导出示例

鼠标单击成交单区域后,使用快捷键"Ctrl+E"可以将今日所有成交单记录导出到 Excel 表格。

| i account_guojj             | T_郭军君TAco                | count 🗸 RMB        | 可用资金: -¥660,684.4 | 98 (¥6.61) | 权益: ¥484, | 164.892 (¥1,00   | 00,000) | 保证金:      | : ¥1,1 | 44,856 | 风险度: 236.4599%   💕 自动単正で   | 运行  亨 正常工作  | 欢迎, atpgu        |
|-----------------------------|--------------------------|--------------------|-------------------|------------|-----------|------------------|---------|-----------|--------|--------|----------------------------|-------------|------------------|
| 🖬 市场报价 🛛 📝 合                | 蝒 另存为                    |                    |                   |            |           |                  |         | ×         |        | 🕼 下算   | 🛔 🛿 🔺 快速下单                 |             |                  |
|                             | $\leftarrow \rightarrow$ | - 个 📙 > OneDri     | ve > 文档           |            | ~ ひ 没想    | ¥"文档"            |         | م         | Z .    | 普通单    | 第略单 Stop单 Gain Best单 止盈止损失 | £           |                  |
| 合约                          | 組织 ▼                     | 新建文件夹              |                   |            |           |                  | 855 -   | - 0       | ^      | 客户     | account_guojjT_郭军君TAccount | <b>~</b>    |                  |
| 216152,1@12500              | File                     | es ^ g             | fiz ^             |            | 壮木        | 修改日              | 18      | 総刑        |        | 方向     | 买                          | ✓ 手数 3      |                  |
| 6J1802-CME<br>0,4@0.0093995 |                          | 明书                 |                   |            | 1000      | 19 KAH           |         | 1~3       |        | 合约     | GC1803-CME                 | ✔ 价格 1321.1 | <b></b>          |
| AG1802-SH<br>0.0@0          | 招称                       | 商现货系统              |                   | 没有与搜索      | 条件匹配的项。   |                  |         |           |        | 类型     | LIM                        | TIF DAY     | ~                |
| SI1801-CME                  | 🗸 🝊 One                  | Drive              |                   |            |           |                  |         |           |        |        |                            | 下单          |                  |
| UC1802-SGX                  | Nite                     | 4                  |                   |            |           |                  |         |           |        |        |                            |             |                  |
| 21,1@6.3055                 | 文 📙                      | <u> </u>           |                   |            |           |                  |         |           |        |        |                            |             |                  |
| 1097688,1@3600              | > 💻 此电                   | 脑                  |                   |            |           |                  |         |           |        | III 挂单 | ▲ 副 成交単 ♡                  | 明细 👻        | 合井 🔠 🗆 🗆         |
| AU1802-SH<br>0,0@0          | > 👩 CD 🖁                 | 驱动器 (D:) H<br>✓ <  |                   |            |           |                  |         | >         |        | 2      | 単号 方向 合约 手数 价格 下单人         | 开平标志 投保标志   | 成交时间 执行口         |
| JAU1802-TCE<br>5.5@4579     |                          | 大性名(N): table expo | rt                |            |           |                  |         | ~         |        | 1      | MQ 买 GC1 3 1321.1 atpguo   | <b></b>     | 2018-02-22 1 MQk |
| GC1802-CME                  | 保ィ                       | 存类型①: Excel Worl   | (bok (*.xls)      |            |           |                  |         | ~         |        | 2      | MQ 卖 GC1 3 1320.8atpguo    | ij 2        | 2018-02-22 1 MQk |
| SI1802-CME                  |                          |                    |                   |            | _         |                  |         |           |        | -      |                            |             |                  |
| 1,1@16.345                  | へ 隠藏文(                   | 件夹                 |                   |            |           | 保存( <u>S</u> ) < | 4       | <u>以前</u> | ~      |        |                            |             |                  |
| 蒲 策略 🛛                      | 0                        | 🤣 🕝 🕛 🗖            | 🔢 日志 🎽 持仓 🛛       | 💿 价格监控     | 显示持       | 仓 ▼ 合井           |         | 調平 🗆 🛛    |        |        |                            |             |                  |
| 策略                          | 比率                       | 比率 ^               | 品种                | 净持仓        |           | 今买               |         | 今卖        |        |        |                            |             |                  |
| U 螺纹钢跨期&汇率                  | 0                        | • 0 •              | GC1803-CME        |            | 3         | 1,321.1          | 3       | 1,320.8   | _      |        |                            |             |                  |
| U 镍跨市                       | 0                        | • • •              | CU1802-SH         | 22 53,62   | 8.18 -    | •                | · ·     | •         | 41     |        |                            |             |                  |
| U自銀跨市                       | 0                        | • • •              | RU1805-SH         | 3 14,4     | 15 -      | -                | -       |           |        |        |                            |             |                  |
| U 铜跨市套利                     | 0                        | • • •              |                   |            |           |                  |         |           |        |        |                            |             |                  |
| U 上海铜近月移仓                   | 0                        | • 0 •              |                   |            |           |                  |         |           |        |        |                            |             |                  |
| U testshcu                  | 0                        | • • •              |                   |            |           |                  |         |           |        |        |                            |             |                  |
| く 日本語名                      | 0 14                     |                    | <                 |            |           |                  |         |           | >      | <      |                            |             | >                |
|                             |                          |                    |                   |            |           |                  |         |           | log i  | nfo    |                            |             | 网络连通             |

## 8. 快速平仓操作示例

在持仓区点击净持仓,会将该持仓品种的平仓单自动填充到下单区,然后下单平仓。

| 🔢 日志   🏪 持仓 🛛 | 2 💿 价 | 格监控      |    |   |    | 显示持仓 ▼ │ 合并 │ 一键强平 □ □ |                     |         |         |      |
|---------------|-------|----------|----|---|----|------------------------|---------------------|---------|---------|------|
| 品种            | 净持仓   |          | 今买 |   | 今卖 |                        | 最后成交 <mark>价</mark> | 盈亏      | 持仓盈亏    | 平仓盈亏 |
| 豆粕1807        | -3    | 342.23   | -  | - | -  | -                      | 377.7               | -10,640 | -10,640 | -    |
| 黄金1804        | 4     | 1,343.75 | -  | - | -  | -                      | 1,330.5             | -5,300  | -5,300  | -    |
| 伦敦铜180508     | 8     | 7,089.25 | -  | - | -  | -                      | 7,110               | 4,150   | 4,150   | -    |
| 沪铝1803        | 3     | 14,050   | -  | - | -  | -                      | 14,255              | 3,075   | 3,075   | -    |
| 沪铜1803        | -26   | 52,600   | -  | - | -  | -                      | 53,080              | -62,400 | -62,400 | -    |
| 动煤1802        | -4    | 677.2    | -  | - | -  | -                      | 764.4               | -34,880 | -34,880 | -    |